# VxServer 使用手册

### Warranty

All products manufactured by ICP DAS are warranted against defective materials for a period of one year from the date of delivery to the original purchaser.

### Warning

ICP DAS assumes no liability for damages consequent to the use of this product. ICP DAS reserves the right to change this manual at any time without notice. The information furnished by ICP DAS is believed to be accurate and reliable. However, no responsibility is assumed by ICP DAS for its use, or for any infringements of patents or other rights of third parties resulting from its use.

### Copyright

Copyright 2011 by ICP DAS Co., Ltd. All rights reserved worldwide.

### Trademark

The names used for identification only may be registered trademarks of their respective companies.

1

| 第 | 一章  | : 簡介3                                       |
|---|-----|---------------------------------------------|
| 第 | 二章  | 硬體需求4                                       |
|   | 2.1 | 硬體系統需求4                                     |
|   | 2.2 | 軟體架構5                                       |
|   | 2.3 | 應用架構                                        |
| 第 | 三章  | 安裝VxServer軟體7                               |
|   | 3.1 | 安裝.NET Framework7                           |
|   | 3.2 | 安裝VxServer10                                |
| 第 | 四章  | <b>VxServer</b> 操作說明13                      |
|   | 4.1 | 版面說明13                                      |
|   | 4.2 | 修改本機IP (Local IP)14                         |
|   | 4.3 | 修改本機Port (Local Port)15                     |
|   | 4.4 | 修改VxServer參數 (Options)16                    |
|   | 4.5 | 系統資訊 (System Information)17                 |
|   | 4.6 | 重新啓動VxComm Driver (Restart VxComm Driver)18 |
| 第 | 五章  | 如何快速設定VxServer和VxComm Driver軟體.19           |
|   | 5.1 | 必要安裝軟體19                                    |
|   | 5.2 | 設定VxServer與VxComm Driver                    |

# 第一章 簡介

VxServer 為一個虛擬 COM 的中介軟體, VxServer 搭配 VxComm Driver 軟體可以在 Windows 作業平台新增虛擬 COM,並且可透過乙太網路、 GPRS、 3G 和 Wi-Fi 對應到 GT-541/M2M-710D/M2M-711D 設備的 COM。使用者在電腦端的 RS-232 程式只需要更改對應的虛擬 COM,即可控制遠端序列設備。

特色:

- 虛擬 COM 中介軟體
- VxServer 與 VxComm driver 最大支援管理 128 虛擬 COM 設備
- ●輕鬆且快速建立虛擬 COM 系統
- 支援 Windows-based 作業系統

# 第二章 硬體需求

# 2.1 硬體系統需求

#### ● 軟體需求

| 作業系統版本       | 是否支援         |
|--------------|--------------|
| Windows 2000 | $\checkmark$ |
| Windows XP   | $\checkmark$ |
| Windows 7    | $\checkmark$ |

### ● 硬體需求

| 硬體元件                        | 等級               |
|-----------------------------|------------------|
| 中央處理器 (CPU)                 | 1.0 GHz 或更高      |
| 記憶體 (Memory)                | 512 MB 或更高       |
| 硬 碟 空 間<br>(Hardware space) | 100 MB 或更高       |
| 其它 (Other)                  | CD-ROM 或 DVD-ROM |

### 支援的產品

| 產品型號     | 描述                                     |
|----------|----------------------------------------|
| GT-541   | 智慧型 Multi-port 系列 GPRS 閘道器 (虛擬 COM 功能) |
| M2M-710D | 遠端維護乙太網路設備端單元裝置                        |
| M2M-711D | 遠端維護 Wi-Fi 設備端單元裝置                     |

# 2.2 軟體架構

| 軟體名稱           | 描述與版本         |
|----------------|---------------|
| VxComm driver  | 版本 2.11.4 或更高 |
| .NET Framework | 版本 2.0 或更高    |

| VxComm Driver     |
|-------------------|
| VxServer software |
| TCP/IP Socket     |

#### Ethernet/GPRS/3G/Wi-Fi

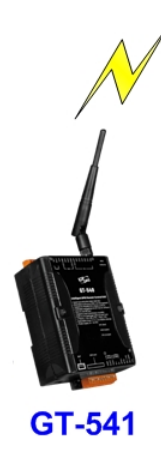

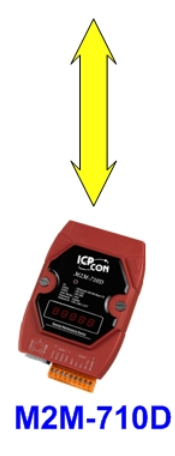

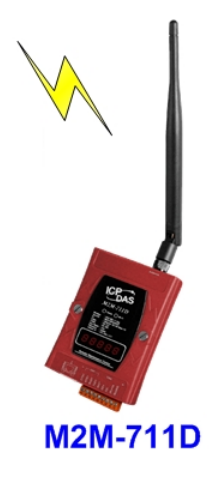

# 2.3 應用架構

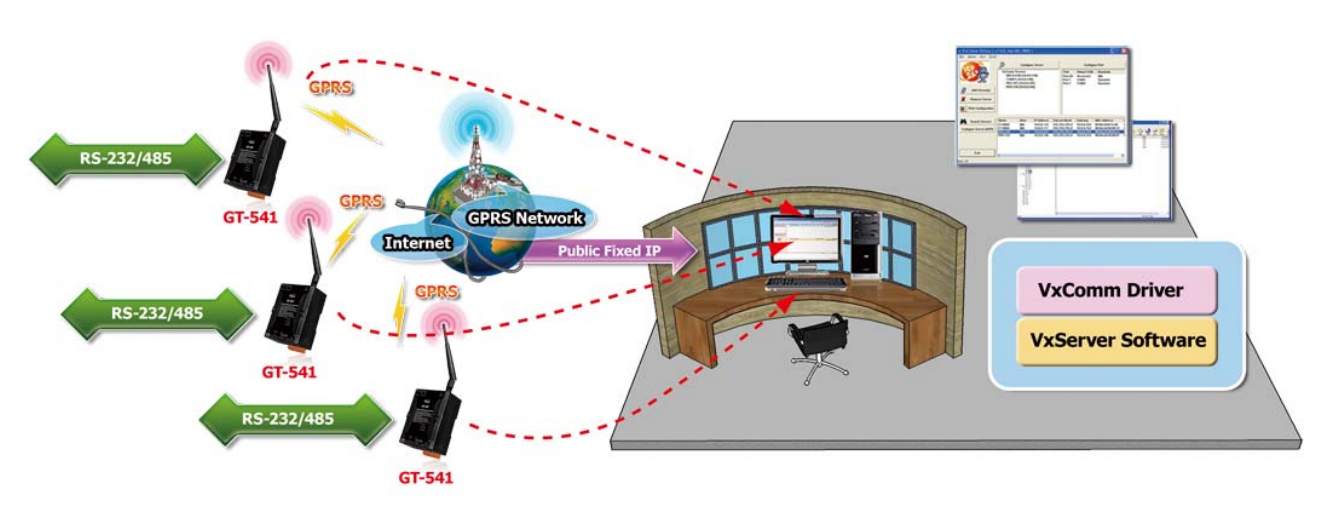

# 第三章 安裝VxServer軟體

# 3.1 安裝.NET Framework

執行 VxServer 的電腦,需要有.NET Framework 2.0 以上的 Runtime 環境。如 果電腦上,已經有安裝.NET Framework 2.0 以上的版本,則可略過 3.1 的步驟,直接 跳到 3.2 進行 VxServer 軟體的安裝

Microsoft .Net Framework Version 2.0:

http://www.microsoft.com/downloads/details.aspx?FamilyID=0856eacb-4362-4b0d-8edd-aab15c5e04f5&DisplayLang=en

• Microsoft .Net Framework Version 3.5:

http://www.microsoft.com/downloads/details.aspx?familyid=333325FD-AE52-4E35-B531-508D977D32A6&displaylang=en 使用者可至 Microsoft 網站下載.Net Framework 安裝軟體,以下是.Net Framework2.0 的安裝畫面:

1. 按"下一步"繼續

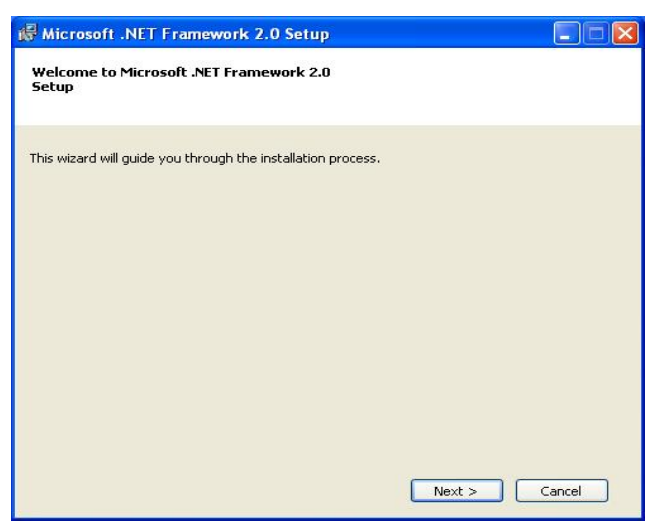

2. 勾選""I accept the terms of the License Agreement", 按下"Install"後繼續

| Microsoft .NET Framework 2.0                                                                                                    | Setup                                                                                 |                                                                                           |                                                |
|----------------------------------------------------------------------------------------------------|---------------------------------------------------------------------------------------|-------------------------------------------------------------------------------------------|------------------------------------------------|
| id-User License Agreement                                                                                                    |                                                                                       |                                                                                           |                                                |
|                                                                                                    |                                                                                       |                                                                                           |                                                |
| nd-User License Agreement                                                                                                    |                                                                                       |                                                                                           | ~                                              |
| IICROSOFT SOFTWARE SUPPLEMENT/<br>IICROSOFT .NET FRAMEWORK 2.0                                                                                                    | AL LICENSE TERMS                                                                      |                                                                                           |                                                |
| flicrosoft Corporation (or based on why<br>upplement to you. If you are licensed<br>oftware (the "software"), you may us<br>to have a license for the software. Y<br>alidly licensed copy of the software. | ere you live, one of<br>to use Microsoft W<br>e this supplement,<br>ou may use a copy | its affiliates) licens<br>/indows operating s<br>You may not use it<br>of this supplement | ses this<br>system<br>: if you do<br>with each |
|                                                                                                    | 1 1 1                                                                                 | а .<br>Г                                                                                  | Print                                          |
| y clicking "I accept the terms of the Lic<br>roduct, I indicate that I have read, un<br>icense Agreement.                                                                                                  | ense Agreement" a<br>derstood, and agre                                               | ind proceeding to u<br>ed to the terms of                                                 | use the<br>the End-User                        |
| ✓ I accept the terms of the Licen                                                                                                    | ise Agreement                                                                         |                                                                                           |                                                |
|                                                                                                    | < Back                                                                                | Install >                                                                                 | Cancel                                         |

3. 安裝進行中

| 婦 Microsoft .NET Framework 2.0 Setup        |        |
|---------------------------------------------|--------|
| Installing components                       |        |
|                                             |        |
|                                             |        |
| The items you selected are being installed. |        |
|                                             |        |
| Installation Progress:                      |        |
|                                             |        |
| Generating script operations for action:    |        |
| Updating component registration             |        |
|                                             |        |
|                                             |        |
|                                             |        |
|                                             | Cancel |
|                                             | Cancel |

4. 安裝成功,按下"完成"後結束

| Hicrosoft .NET Framework 2.0 Setup                                                                                     |        |
|----------------------------------------------------------------------------------------------------|--------|
| Setup Complete                                                                                                    |        |
|                                                                                                    |        |
|                                                                                                    |        |
| Microsoft .NET Framework 2.0 has been successfully installed.                                                          |        |
| It is highly recommended that you download and install the latest service packs and security updates for this product. |        |
| For more information, visit the following Web site:                                                                    |        |
| Product Support Center                                                                                                 |        |
|                                                                                                    |        |
|                                                                                                    |        |
|                                                                                                    |        |
|                                                                                                    |        |
|                                                                                                    |        |
|                                                                                                    |        |
|                                                                                                    | Finish |
|                                                                                                    |        |

### 3.2 安裝 VxServer

放入安裝光碟,執行\VxServer\Software\VxServer\_Setup\_Vx.xxBx.exe,其安裝畫面如下:

1. 按"Next"開始安裝

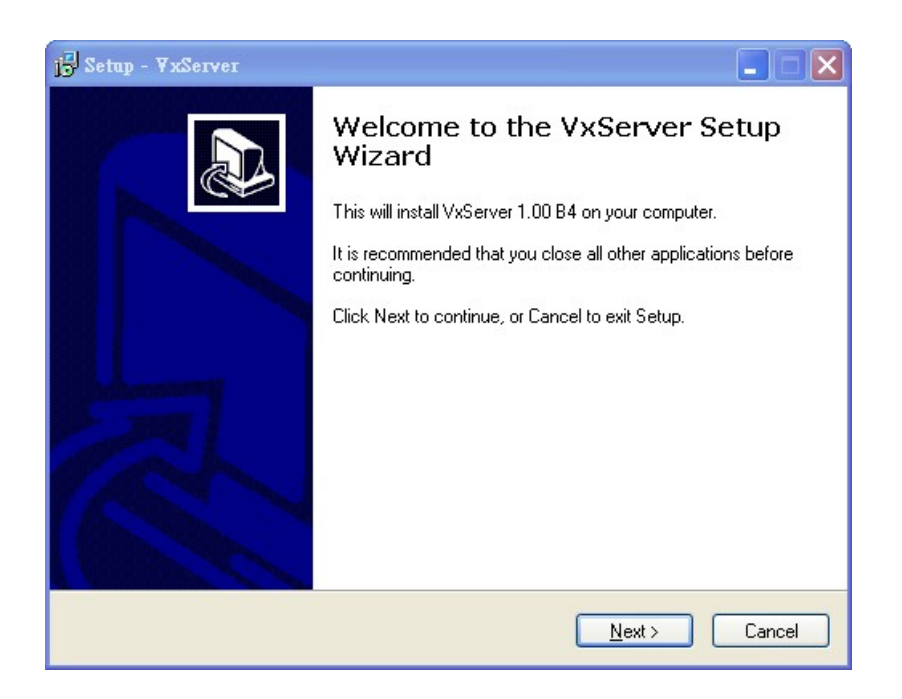

 2. 選擇安裝目錄,預設路徑為"C:\ICPDAS\VxServer",確定後, 按"Next"繼續

| 1 Setup - VxServer                                                             |         |
|--------------------------------------------------------------------------------|---------|
| Select Destination Location<br>Where should VxServer be installed?             |         |
| Setup will install VxServer into the following folder.                         |         |
| To continue, click Next. If you would like to select a different folder, click | Browse. |
| C:\ICPDAS\VxServer                                                             | Browse  |
| At least 0.9 MB of free disk space is required.                                |         |
| <u>Back</u>                                                                    | Cancel  |

3. 選擇"所有程式"中的路徑,確定後,按"Next"繼續

| 1🕏 Setup - YxServer                                                           |
|-------------------------------------------------------------------------------|
| Select Start Menu Folder<br>Where should Setup place the program's shortcuts? |
| Setup will create the program's shortcuts in the following Start Menu folder. |
| ICPDAS/WxServer Browse Browse                                                 |
|                                                                               |
|                                                                               |
| < <u>B</u> ack <u>N</u> ext > Cancel                                          |

4. 選擇是否在桌面建立捷徑,確定後,按"Next"繼續

| 1 <sup>1</sup> / <sub>2</sub> Setup - ¥xServer                                                          | × |
|----------------------------------------------------------------------------------------------------|---|
| Select Additional Tasks<br>Which additional tasks should be performed?                                  | 3 |
| Select the additional tasks you would like Setup to perform while installing VxServer, then click Next. |   |
| Additional icons:                                                                                       |   |
| Create a <u>desktop icon</u>                                                                            |   |
|                                                                                                    |   |
| < <u>B</u> ack <u>N</u> ext > Cancel                                                                    |   |

#### 5. 選擇"Install"開始安裝

| 1 <mark>5</mark> Setup - VxServer                                                                               |          |
|----------------------------------------------------------------------------------------------------|----------|
| Ready to Install<br>Setup is now ready to begin installing VxServer on your computer.                           |          |
| Click Install to continue with the installation, or click Back if you want to review or<br>change any settings. |          |
| Destination location:<br>C:\ICPDAS\VxServer                                                                     | <u>^</u> |
| Start Menu folder:<br>ICPDAS\VxServer                                                                           |          |
|                                                                                                    | X        |
| < <u>B</u> ack Install                                                                                          | Cancel   |

#### 6. 安裝完成

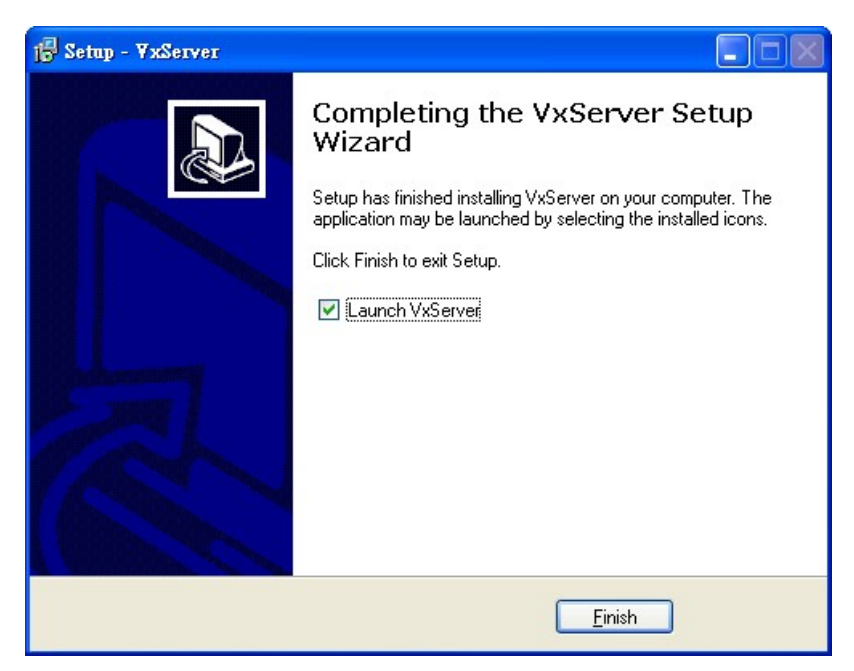

# 第四章 VxServer操作說明

## 4.1 版面說明

VxServer 版本主要包括以下幾個部份,說明如下:

|                | <br>To VyServer Verl Of       | 120 2011/12/00               |                  |                       |              |                  |                    |                |
|----------------|-------------------------------|------------------------------|------------------|-----------------------|--------------|------------------|--------------------|----------------|
| 工具列            | <u>S</u> ettings <u>H</u> elp | ) <u>E</u> xit               |                  |                       |              |                  |                    |                |
|                | Virtual IP                    | Module                       | Alias            | Com Number            | Heartbeat    | Remote Client IP | Remote Client Port | Signal Quality |
|                |                               |                              |                  |                       |              |                  |                    |                |
| 設備資訊           |                               |                              |                  |                       |              |                  |                    |                |
| <b>双洲貝</b> (1) |                               |                              |                  |                       |              |                  |                    |                |
|                |                               |                              |                  |                       |              |                  |                    |                |
|                |                               |                              |                  |                       |              |                  |                    |                |
|                |                               |                              |                  |                       |              |                  |                    |                |
|                | Date / Time                   | Message                      |                  |                       |              |                  |                    |                |
| 浦線資訊           | 2011/12/08 1                  | 3:31:46 Server Sta           | rted(Local IP: 1 | 192.168.0.105, Local  | PORT: 11000) |                  |                    |                |
| <b>王</b> 冰東 11 |                               |                              |                  |                       |              |                  |                    |                |
|                |                               |                              |                  |                       |              |                  |                    |                |
| the state must | L                             |                              |                  |                       |              |                  |                    |                |
| 狀態列            | Server Started Loc            | al IP: 192.168.0.105 Local P | ORT: 11000 VxCo  | mm Driver is running. |              |                  |                    |                |

- (1) 工具列:
  - 1. Settings:

可調整系統性的參數,包括: "Modify local IP"、"Modify local Port"、 "Options"、"System Information"和"Restart VxComm Driver"

- 2. Help: VxServer 版本資訊內容
- 3. Exit: 離開 VxServer
- (2) 設備資訊:

顯示遠端設備相關資訊,包含: "Virtual IP"、"Module"、"Alias"、 "Com Number"、"Heartbeat"、"Remote Client IP"、"Remote Client Port"、 "Signal Quality"

(3) 連線資訊:

記錄設備連線資訊,包含設備連線、斷線和異常斷線...等等相關資訊

#### (4) 狀態列:

顯示目前 VxServer 相關資訊,由左至右,依序為:

- 1. VxServer Server 目前的狀態
- 2. Local IP 顯示
- 3. Local Port 顯示
- 4. VxComm Driver 目前的狀態

# 4.2 修改本機 IP (Local IP)

1. 選擇工具列 -> Settings -> Modify local IP

| <u>Settings</u> <u>H</u> elp <u>E</u> xit   |       |        |
|---------------------------------------------|-------|--------|
| Modify local IP<br>Modify local Port        | Alias | Com Nu |
| Options                                     |       |        |
| System Information<br>Restart VxComm Driver |       |        |

2. 將欲修改的 IP 填入至 Modify IP 的欄位中,確定後,按"OK"完成

| Modify Local IP           | ×                     |
|---------------------------|-----------------------|
| VxServer detected your PC | s IP is 192.168.0.105 |
| Local IP: 192.168         | .0.105                |
| Modify IP:                |                       |
| ок                        | Cancel                |

# 4.3 修改本機 Port (Local Port)

1. 選擇工具列 -> Settings -> Modify local Port

| Settings     Help     Exit       Modify local IP     Alias     Com       Modify local Port     Options     System Information       System Information     Restart W/Comm Driver | 1 | S VxServer Ver1.00 B9 2011/12/08            |       |        |
|----------------------------------------------------------------------------------------------------|---|---------------------------------------------|-------|--------|
| Modify local IP     Alias     Com       Modify local Port                                                                                                    |   | <u>Settings</u> <u>H</u> elp <u>E</u> xit   |       |        |
| Options System Information Restart V/Comm Driver                                                                                                    |   | Modify local IP<br>Modify local Port        | Alias | Com Nu |
| System Information                                                                                                    |   | Options                                     |       |        |
|                                                                                                    |   | System Information<br>Restart VxComm Driver |       |        |
|                                                                                                    |   |                                             |       |        |

2. 將欲修改的 Port 填入至 Modify Port 的欄位中,確定後,按"OK"完成

| ×           |
|-------------|
| )           |
| (1 ~ 65535) |
| Cancel      |
|             |

# 4.4 修改 VxServer 參數 (Options)

1. 選擇工具列 -> Settings -> Options

| <u>Settings</u> <u>H</u> elp <u>E</u> xit   |       |        |
|---------------------------------------------|-------|--------|
| Modify local IP<br>Modify local Port        | Alias | Com Nu |
| Options                                     |       |        |
| System Information<br>Restart VxComm Driver |       |        |

- 2. VxServer 提供人性化選項,讓使用者更輕易的使用,功能如下:
  - (1) Run this program when Windows starts: 電腦啓動時,是否執行 VxServer
  - (2) Automatically reduced to the system tray when run this program: VxServer 執行 時,是否自動縮小至左下角-系統常駐程式

(3) Network response time: 當配合 PLC 設定軟體時,如 Siemens 的 STEP7,需依 照不同的傳輸方式而設定,非 PLC 設定軟體時則設定為 0 即可
 建議參考如下表:

| Network res | sponse time |
|-------------|-------------|
| 傳輸方式        | 建議數值 (ms)   |
| Ethernet    | 100         |
| Wi-Fi       | 500         |
| 3G          | 1000        |
| GPRS        | 5000        |

(4) Smart transmit mode: 是否啓動聰明傳輸機制

| en run this program<br>onds (Default: 0 ms) |
|---------------------------------------------|
| en run this program<br>onds (Default: 0 ms) |
| onds (Default: 0 ms)                        |
|                                             |
|                                             |
|                                             |
|                                             |
|                                             |
|                                             |
|                                             |
|                                             |

# 4.5 系統資訊 (System Information)

1. 選擇工具列 -> Settings -> System Information

| 5 | YxServer Yer1.00 B9 2011/12/08<br>Settings Help Exit |       |        |
|---|------------------------------------------------------|-------|--------|
|   | Modify local IP<br>Modify local Port                 | Alias | Com Nu |
|   | Options                                              |       |        |
|   | System Information                                   |       |        |

2. 得到本機系統資訊

| 00.                     | MICrosoft Windows NT 5.1.2600 S | ervice Pack 1    |                           |           |
|-------------------------|---------------------------------|------------------|---------------------------|-----------|
| System Dir:             | C:\WINDOWS\System32             |                  |                           | CPU(s): 1 |
| CPU Type:               | x86 Family 6 Model 15 Stepping  | 13, GenuineIntel |                           |           |
|                         |                                 |                  |                           |           |
| xComm Driv              |                                 |                  |                           |           |
| Cilo Sizo:              | 61184 Byte(s).                  | File Time:       | 5/12/2011 9:24:50 AM      |           |
| File Size.              | NZ 13 NO                        |                  |                           |           |
| File Size.<br>File Ver: | Win2K v2.11.04 (5/12/2011)      | Status:          | VxComm Driver is running. |           |

## 4.6 重新啓動 VxComm Driver (Restart VxComm Driver)

1. 選擇工具列 -> Settings -> Restart VxComm Driver

| Settings     Help     Exit       Modify local IP     Alias     C       Modify local Port     Qptions       System Information     System Information |        |       | er Verl 00 B9 2011/12/08                         | <b>16</b> 7 |
|----------------------------------------------------------------------------------------------------|--------|-------|--------------------------------------------------|-------------|
| Modify local IP     Alias     C       Modify local Port                                                                                              |        |       | <u>H</u> elp <u>E</u> xit                        | Se          |
| Options           System Information                                                                                                    | Com Nu | Alias | dify local <u>I</u> P<br>dify local <u>P</u> ort |             |
| System Information                                                                                                    |        |       | ions                                             |             |
| Restart VxComm Driver                                                                                                    |        |       | tem Information<br>start VxComm Driver           |             |

2. 當有修改 Options 的參數或者透過 VxComm Driver 新增 Server,都需要重新啓動 VxComm Driver

| Restarting Driver |                                                                                                    | × |
|-------------------|----------------------------------------------------------------------------------------------------|---|
| STOP              | Restart VxComm driver to use new configuration.<br>Make sure you have closed all virtual Com ports first. |   |
| Status: VxCo      | mm Driver is running.                                                                                     |   |
|                   |                                                                                                    |   |
| Res               | tart Driver Cancel                                                                                        |   |

# 第五章 如何快速設定VxServer和VxComm Driver軟體

# 5.1 必要安裝軟體

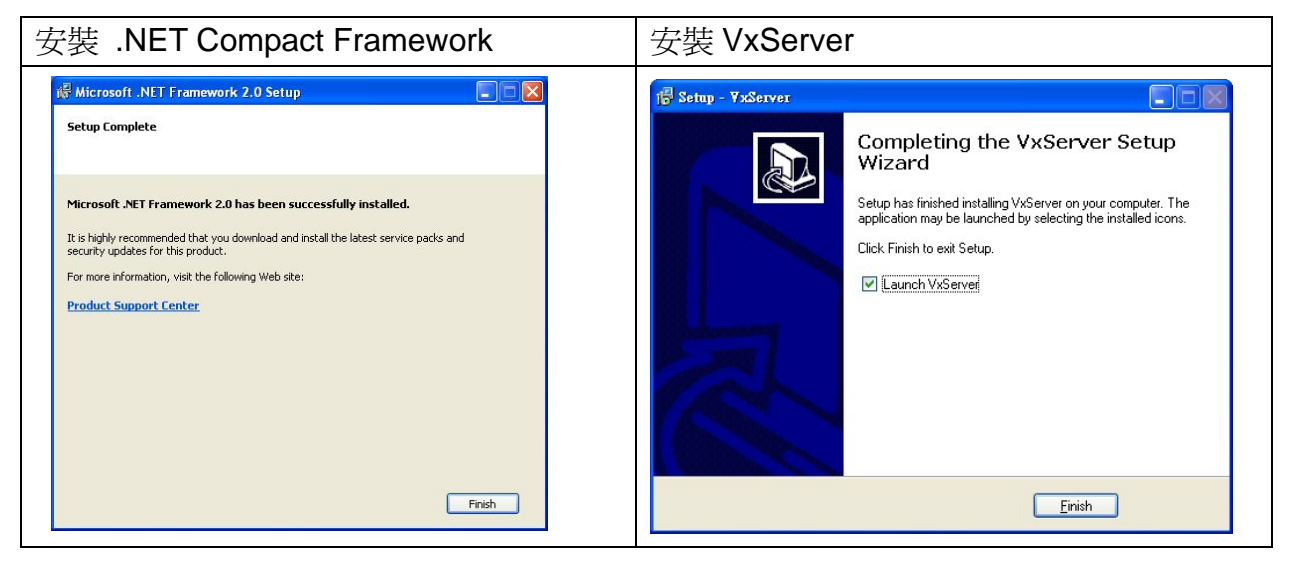

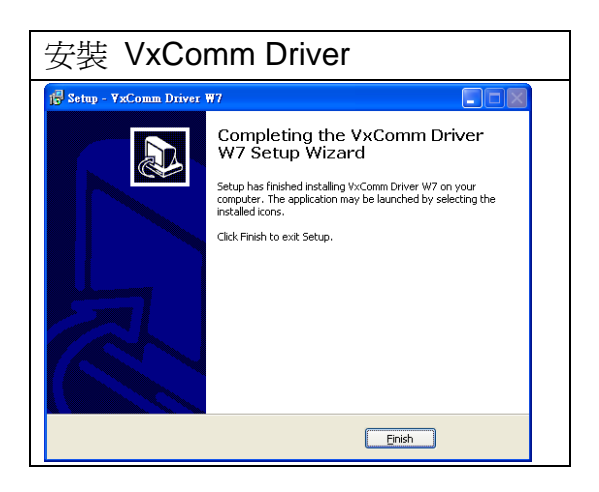

◆ 下載 Microsoft .Net Framework Version 2.0: <u>http://www.microsoft.com/downloads/details.aspx?FamilyID=0856eacb-4362-4b0d-8edd-a</u> <u>ab15c5e04f5&DisplayLang=en</u>

▶ 下載 VxServer 軟體:

http://m2m.icpdas.com/VxServer.html

◆ 下載 VxComm Driver 軟體: http://ftp.icpdas.com/pub/cd/8000cd/napdos/driver/vxcomm\_driver/2k/

## 5.2 設定 VxServer 與 VxComm Driver

1. 確認設備已經連線上來

| K VxS  | S YxServer Yerl. 00 B9 2011/12/08 |                    |                        |                      |                       |                      |                    |                |  |
|--------|-----------------------------------|--------------------|------------------------|----------------------|-----------------------|----------------------|--------------------|----------------|--|
| Satt   | Virtual IP                        | Module             | Alias                  | Com Number           | Heartheat             | Remote Client IP     | Remote Client Port | Signal Quality |  |
|        | 127.7.11.1                        | M2M-711D           | M2M-711D               | 1                    | 60                    | 192.168.0.129        | 1833               | 60%            |  |
|        |                                   |                    |                        |                      |                       |                      |                    |                |  |
|        |                                   |                    |                        |                      |                       |                      |                    |                |  |
|        |                                   |                    |                        |                      |                       |                      |                    |                |  |
|        |                                   |                    |                        |                      |                       |                      |                    |                |  |
|        |                                   |                    |                        |                      |                       |                      |                    |                |  |
| Da     | te / Time                         | Messarie           |                        |                      |                       |                      |                    |                |  |
| 201    | 1/12/26 15:48:51                  | The Remote Vi      | rtua IP "127.7.11.1" e | establishes a new co | nnection. (IP: 192.16 | 3.0.129, PORT: 1833) |                    |                |  |
| 2011   | 1/12/26 15:48:48                  | Server Started(    | Local IP: 192.168.0.1  | 06, Local PORT: 110  | 000)                  |                      |                    |                |  |
|        |                                   |                    |                        |                      |                       |                      |                    |                |  |
|        |                                   |                    |                        |                      |                       |                      |                    |                |  |
|        |                                   |                    |                        |                      |                       |                      |                    |                |  |
| Server | Started Local IP: 192.16          | 68.0.106 Local POR | T: 11000 VxComm D      | river is running.    |                       |                      |                    |                |  |

2. 執行 VxComm Utility 並點選"Search Servers"

| 🥩 ¥xComm Utility [ v2.11.                             | 05, Dec.20, 2011 | 1            |              |         |         |      |      |             |          |              | _ 7 🗙 |
|-------------------------------------------------------|------------------|--------------|--------------|---------|---------|------|------|-------------|----------|--------------|-------|
| <u>File S</u> erver <u>P</u> ort <u>T</u> ools        |                  |              |              |         |         |      |      |             |          |              |       |
|                                                       | P                |              | Configure S  | erver   |         |      |      |             | Co       | nfigure Port |       |
| Where remote serial devices<br>become part of your PC | V×Comm S         | ervers       |              |         |         |      | Port | Virtual COM | Baudrate |              |       |
| Add Server(s)                                         |                  |              |              |         |         |      |      |             |          |              |       |
| Web                                                   |                  |              |              |         |         |      |      |             |          |              |       |
| Configuration (UDP)                                   |                  |              |              |         |         |      |      |             |          |              |       |
| Exit                                                  |                  |              |              |         |         |      |      |             |          |              |       |
|                                                       |                  |              |              |         |         |      |      |             |          |              |       |
|                                                       |                  |              |              |         |         |      |      |             |          |              |       |
|                                                       | Name Alia:       | s IP Address | Sub-net Gate | way MAC | Address | DHCP | 1    |             |          |              |       |
|                                                       |                  |              |              |         |         |      |      |             |          |              |       |
|                                                       |                  |              |              |         |         |      |      |             |          |              |       |
|                                                       |                  |              |              |         |         |      |      |             |          |              |       |

3. 選擇欲加入的設備,並點選"Add Server(s)"

| 🥩 ¥xComm Utility [ v2.11                             | .05, Dec.20, 201 | 1]       |            |                            |                                  |                   |          |                |
|------------------------------------------------------|------------------|----------|------------|----------------------------|----------------------------------|-------------------|----------|----------------|
| <u>File Server Port T</u> ools                       |                  |          |            |                            |                                  |                   |          |                |
|                                                      | Þ                |          | Configure  | Server                     |                                  |                   |          | Configure Port |
| Where remote serve or text<br>become part of your PC | ¥×Comm           | Servers  |            |                            |                                  | Port Virtual      | COM Baud | rate           |
| Add Server(s)                                        |                  |          |            |                            |                                  |                   |          |                |
| Web                                                  |                  |          |            |                            |                                  |                   |          |                |
| Configuration (UDP)                                  |                  |          |            |                            |                                  |                   |          |                |
| Exit                                                 | Í                |          |            |                            |                                  |                   |          |                |
|                                                      |                  |          |            |                            |                                  |                   |          |                |
|                                                      |                  |          |            |                            |                                  |                   |          |                |
|                                                      | Name             | Alias    | IP Address | Sub-net Mask               | Gateway                          | MAC Address       | DHCP     |                |
|                                                      | M2M-711D         | M2M-711D | 127.7.11.1 | 255.255.255.255            | 127.7.11.1                       | ff:ff:7f:07:0b:01 | OFF      |                |
|                                                      |                  |          |            | 255.255.0.0<br>255.255.0.0 | 1923 (d. 1254)<br>1923 (d. 1254) |                   |          |                |

4. IP Range=> COM Port, 選擇虛擬的 com port

| Adding Servers                                                                   |                        |  |  |  |  |  |  |  |
|----------------------------------------------------------------------------------|------------------------|--|--|--|--|--|--|--|
| IP Range Advanced Options                                                        |                        |  |  |  |  |  |  |  |
| Server Information<br>Server Name : M2M-711D                                     | Get name automatically |  |  |  |  |  |  |  |
| IP Range Start : 127.7.11.1                                                      | ✓ Skip duplicated IP   |  |  |  |  |  |  |  |
| IP Range End : 127.7.11.1                                                        |                        |  |  |  |  |  |  |  |
| Includes the following special IP :<br>0 (Net) v 254 (Gateway) v 255 (Broadcast) |                        |  |  |  |  |  |  |  |
| Virtual COM and I/O Port Mappings                                                |                        |  |  |  |  |  |  |  |
| COM Port : COM6 💌                                                                |                        |  |  |  |  |  |  |  |
| Fixed baudrate, use current settings of servers.                                 |                        |  |  |  |  |  |  |  |
| ☐ Maps virtual COM ports to "Port I/O" on servers.                               |                        |  |  |  |  |  |  |  |
|                                                                                  | OK Cancel              |  |  |  |  |  |  |  |

5. Advanced Options , 請依照底下的參數設定參數固定數値Keep Alive Time1Connection Broken3Connect Timeout1Command Port10000Virtual I/O Port9999

| ¥ | dding Serv | ers                      |                                     | × |
|---|------------|--------------------------|-------------------------------------|---|
|   | IP Rang    | Advanced Options         |                                     |   |
|   | The foll   | owing items are all PC s | side settings, not device settings. |   |
|   | Keep Al    | ive Time (Seconds) :     | 1                                   |   |
|   | Connec     | tion Broken (Seconds) :  | 3                                   |   |
|   | Connec     | t Timeout (Seconds) :    | 1                                   |   |
|   | Comma      | nd Port (TCP):           | 10000                               |   |
|   | Virtual I  | /O Port (TCP):           | 9999                                |   |
|   |            |                          |                                     |   |
|   |            |                          |                                     |   |
|   |            |                          |                                     |   |
|   |            |                          |                                     | 1 |
|   |            |                          | OK Cancel                           |   |

#### 6. Tools => Restart Driver

| Ø 7xComm Utility [ v2.11.05, Dec.20, 2011 ]          |                    |     |                    |                  |                |              |  |
|------------------------------------------------------|--------------------|-----|--------------------|------------------|----------------|--------------|--|
| <u>File Server Port Tools</u>                        |                    |     |                    |                  |                |              |  |
| C Suntan Information                                 |                    | 1   |                    |                  |                |              |  |
| In Restart Driver                                    | Configure Serv     | rer |                    |                  | Co             | nfigure Port |  |
| driver & utility V×Comm                              | n Servers          |     | Port               | Virtual COM      | Baudrate       |              |  |
| Where remote series dences<br>become part of your PC | -711D (127.7.11.1) |     | Port I/O<br>Port 1 | Reserved<br>COM6 | N/A<br>Dynamic |              |  |
| Add Server(s)                                        |                    |     |                    |                  |                |              |  |
| X Remove Server                                      |                    |     |                    |                  |                |              |  |
| C Web                                                |                    |     |                    |                  |                |              |  |
| Search Servers                                       |                    |     |                    |                  |                |              |  |
| Configuration (UDP)                                  |                    |     |                    |                  |                |              |  |
| Exit                                                 |                    |     |                    |                  |                |              |  |
|                                                      |                    |     |                    |                  |                |              |  |
|                                                      |                    |     |                    |                  |                |              |  |

7. 點選 Restart Driver,即完成設定

| YxComm Utility : Restarting Driver                                                                          |                |        |  |  |  |  |
|----------------------------------------------------------------------------------------------------|----------------|--------|--|--|--|--|
| STOP Restart the driver to use new configuration.<br>Make sure you have closed all virtual COM ports first. |                |        |  |  |  |  |
| Status: Driver is not running.                                                                              |                |        |  |  |  |  |
|                                                                                                    | Restart Driver | Cancel |  |  |  |  |

#### Version Record

| Version | Ву   | Date       | Description |
|---------|------|------------|-------------|
| 1.00    | Yide | 2011/12/13 |             |
| 1.01    | Yide | 2011/12/26 |             |
|         |      |            |             |
|         |      |            |             |